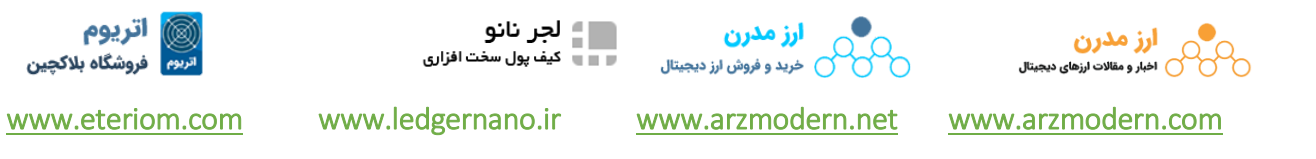

چگونه یک دستگاه استخراج گر را به تنظیمات کارخانه برگردانیم

سه روش برای راهاندازی مجدد تنظیمات کارخانه وجود دارد:

1. بازیابی از طریق دکمه "Reset"

این روش میتواند در عرض ۱۰ دقیقه انجام شود وقتی دستگاه استخراج بوت می شود.

2 دقیقه پس از روشن کردن دستگاه استخراج، لطفا برای ۵ ثانیه دکمه "Reset" را فشار دهید و سپس آن را رها کنید. دستگاه استخراج، در عرض ۴ دقیقه تنظیمات کارخانهای را بازسازی خواهد کرد و به طور خودکار مجددا شروع به کار خواهد کرد (بدون نیاز به نیروی دستگاه استخراج).

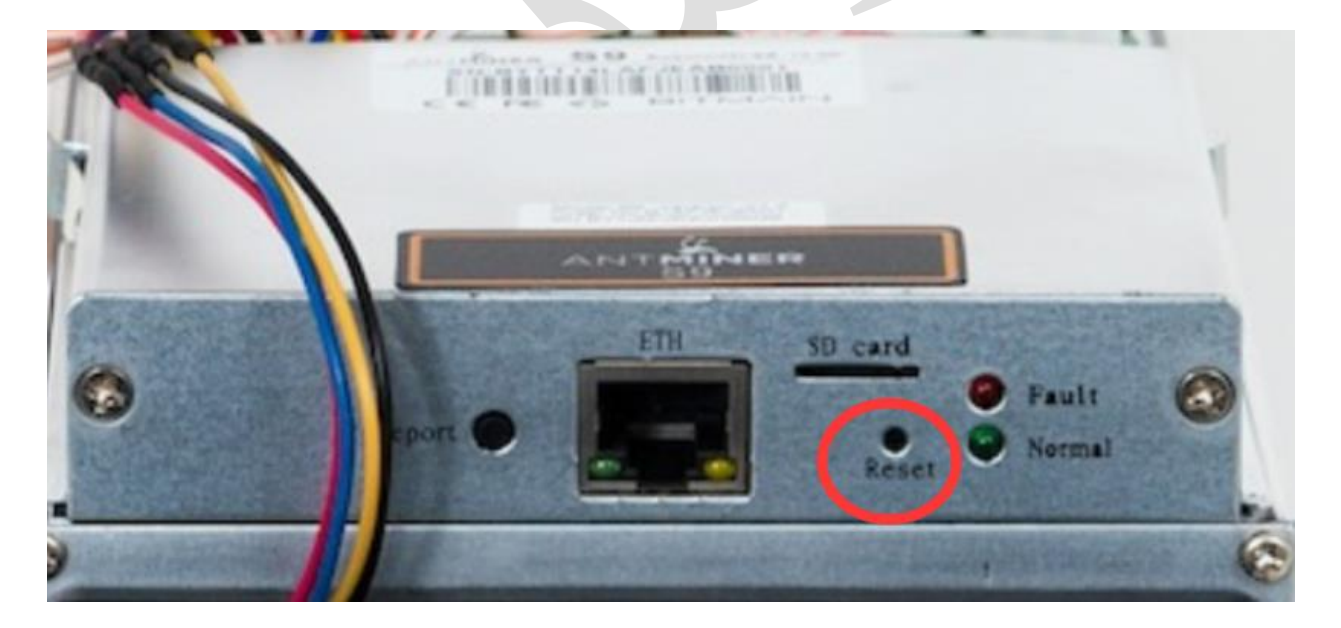

2. بازیابی از طریق نرم افزار

برای ورود به رابط کاربری دستگاه استخراج، روی دکمه "OK" کلیک کنید و سپس روی "OK" روی پنجره بالا کلیک کنید.

| MINER                                                                                                    |                                             |
|----------------------------------------------------------------------------------------------------|---------------------------------------------|
| System Miner Configuration Miner Status Network                                                               |                                             |
| Overview Administration Monitor Kernel Log Upgrade Reboot                                                     |                                             |
| Upgrade                                                                                                    |                                             |
| Backup / Restore<br>Click "Generate archive" to download a tar archive of the current configuration files. To | reset the firmware to its initial state, cl |
| Download backup:                                                                                              | Generate archive                            |
| Reset to defaults:                                                                                            | Perform reset                               |
| To restore configuration files, you can upload a previously generated backup archive he                       | re.                                         |
|                                                                                                    |                                             |
|                                                                                                    |                                             |
| rrent configuration files. To reset the firmware to its initial state, click "Perform reset" (only pos        | sible with squashfs images).                |
| Generate archive                                                                                              |                                             |
| Perform reset                                                                                                 |                                             |
| enerated backup archive here.                                                                                 |                                             |
| Browse. Really reset                                                                                          | all changes? d archive                      |
| running firmware. Check "Keep settings" to retain the current configuration                                   | Cancel                                      |
| Browse No file selected.                                                                                      | Flash image                                 |

3. بازیابی از طریق دکمه "IP Report"

توجه: این استخراج گر به طور خودکار به نرمافزار پیشفرض کارخانه تبدیل خواهد شد.

این روش تنها برای استخراج گری قابل استفاده است که با اسلات SD کارت در سمت چپ رابط اترنت استفاده می شود.

دستگاه استخراج را خاموش کنید، سپس IP Reporter را پایین نگه دارید و آن را رها نکنید. در عین حال، دوباره برای استخراج

روشن کنید. پس از ۵ ثانیه، IP Reporter را آزاد کنید، دستگاه به طور خودکار تنظیمات کارخانهای را اصلاح خواهد کرد.

• نحوه خاموش كردن دستگاه استخراج

این روش برای استخراج گری که کارت SD در سمت راست رابط اترنت دارد، قابل اجرا نیست.

بعد از راه اندازی، استخراج گر در سفت افزار اصلی خواهد بود. و با آخرین سفتافزار، استخراج گر را دوباره بارگذاری کنید.

- از صفحه سفت افزار دیدن کنید.
  - نحوه بارگذاری سفت افزار

| ANTMINER |                                             |                   |         |              |         |        |       |  |  |
|----------|---------------------------------------------|-------------------|---------|--------------|---------|--------|-------|--|--|
|          | System                                      | Miner Configurati | on Mine | r Status Net | work    |        |       |  |  |
|          | Overview                                    | Administration    | Monitor | Kernel Log   | Upgrade | Reboot |       |  |  |
|          | Reboots the operating system of your device |                   |         |              |         |        |       |  |  |
|          |                                             |                   |         |              |         |        |       |  |  |
|          | Reboot                                      |                   |         |              |         |        |       |  |  |
|          |                                             | •                 | _       |              |         | 51     | INAIN |  |  |
|          |                                             |                   |         |              |         |        |       |  |  |